| порядочить 🔹 🔟   | открыть оощии доступ • | Записать на оптический диск | повая папка     |        | 8== | U |
|------------------|------------------------|-----------------------------|-----------------|--------|-----|---|
| 7 Избранное      | Имя                    | Дата изменения              | Тип             | Размер |     |   |
| \rm Загрузки     | 📕 BI                   | 28.07.2010 10:43            | Папка с файлами |        |     |   |
| 📃 Недавние места | BW                     | 28.07.2010 10:44            | Папка с файлами |        |     |   |
| 🧮 Рабочий стол   | 📕 iwb                  | 28.07.2010 10:44            | Папка с файлами |        |     |   |
|                  | 📕 pdbs                 | 28.07.2010 10:44            | Папка с файлами |        |     |   |
| 🚽 Библиотеки     | 📕 ReadMe               | 28.07.2010 10:44            | Папка с файлами |        |     |   |
| 📑 Видео          | 📕 SapGui               | 28.07.2010 10:44            | Папка с файлами |        |     |   |
| 🖹 Документы      | 📕 sapphone             | 28.07.2010 10:44            | Папка с файлами |        |     |   |
| 📔 Изображения    | SEM                    | 28.07.2010 10:44            | Папка с файлами |        |     |   |
| 👌 Музыка         | 📕 setup                | 28.07.2010 10:44            | Папка с файлами |        |     |   |
|                  | 📕 system               | 28.07.2010 10:44            | Папка с файлами |        |     |   |
| 🖳 Компьютер      | 📴 SapBiSetup           | 25.02.2010 7:04             | Приложение      | 98 KE  |     |   |
|                  | SapGuiSetup            | 25.02.2010 7:04             | Приложение      | 98 KE  |     |   |
| 📮 Сеть           | SetupAll               | 25.02.2010 7:04             | Приложение      | 98 KE  |     |   |

#### Руководство по установке SAP GUI for Windows.

#### Нажимаем SetupAll

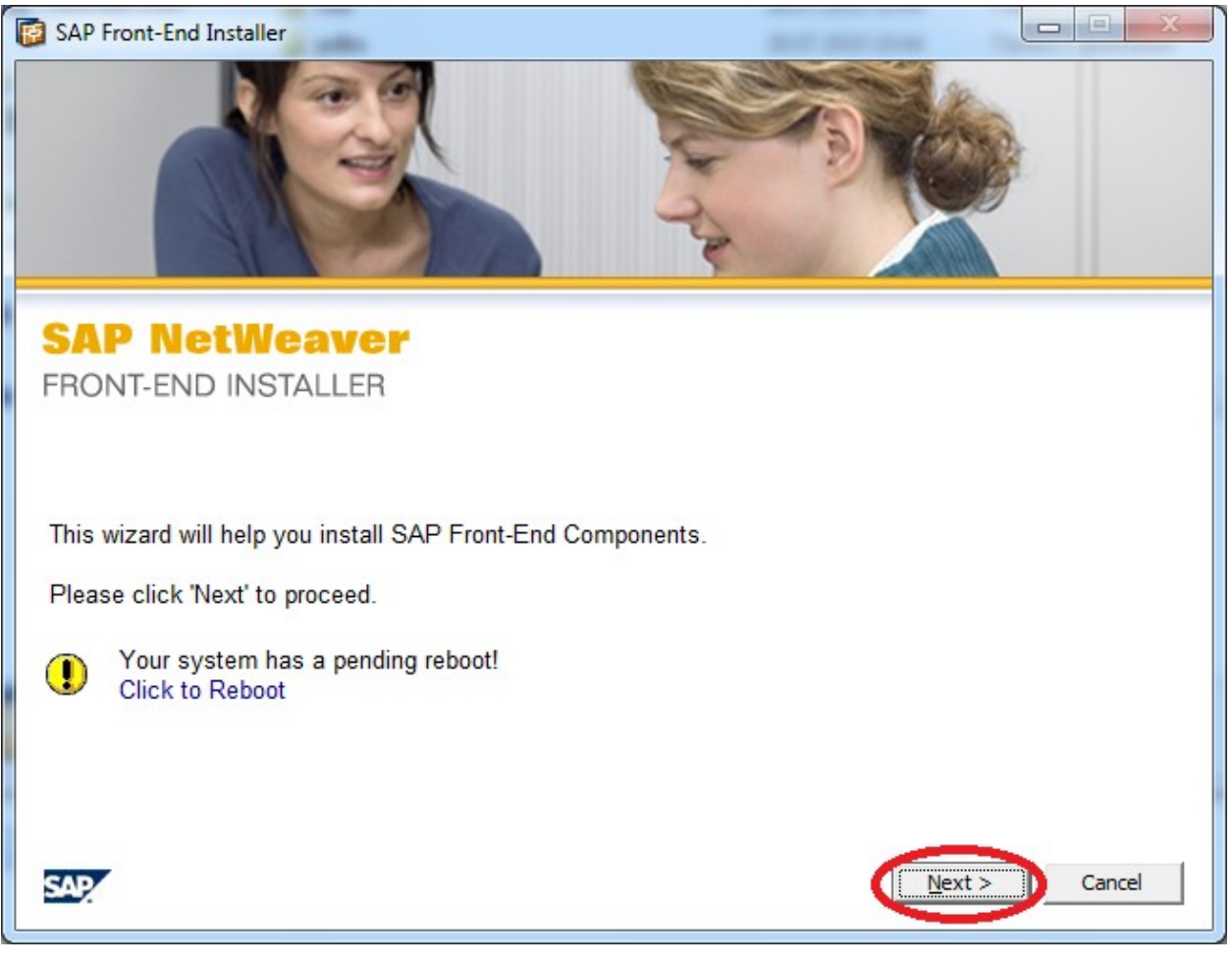

#### Нажимаем Next

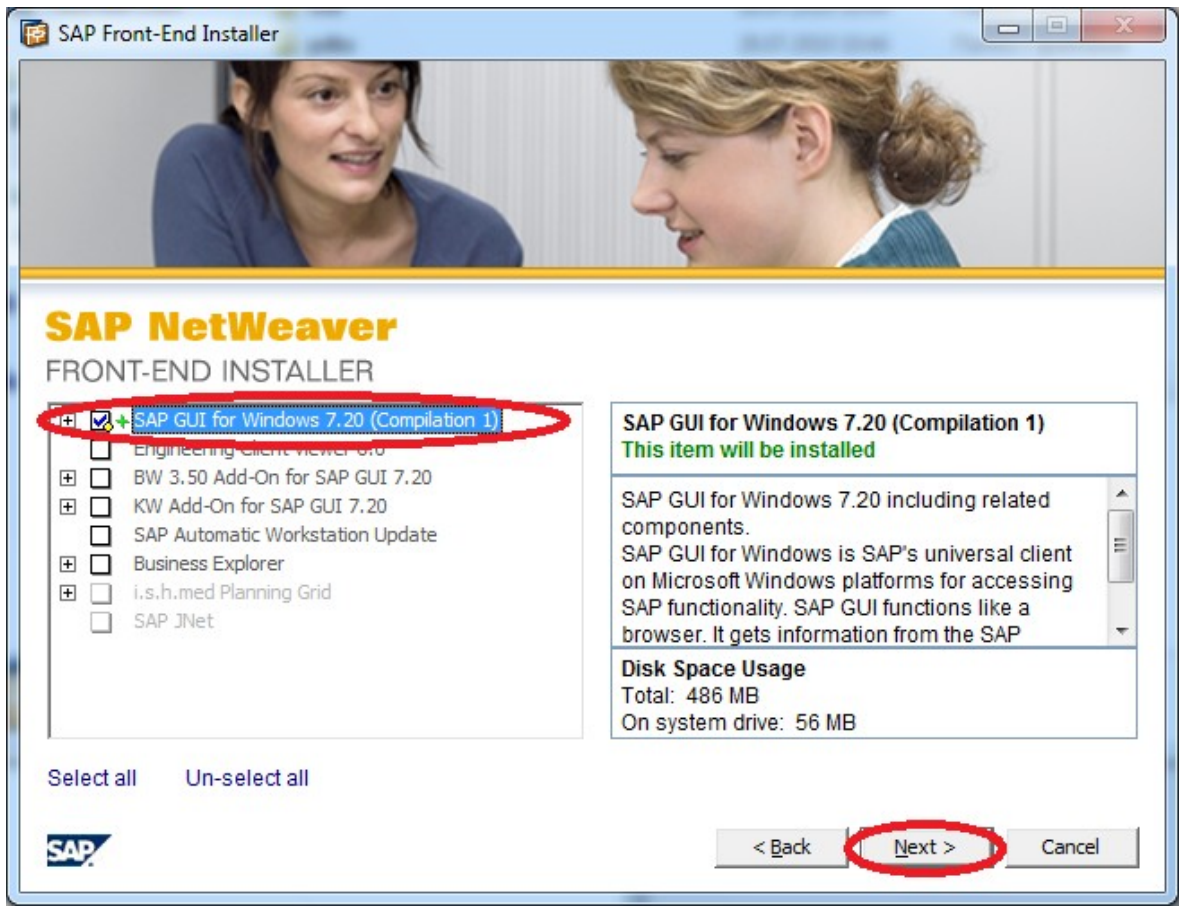

Помечаем одной галочкой и нажимаем Next

| SAP Front-End Installer                                   |        |        |
|-----------------------------------------------------------|--------|--------|
|                                                           |        |        |
| SAP NetWeaver<br>FRONT-END INSTALLER                      |        |        |
| SAP GUI for Windows 7.20 (Compilation 1)                  |        |        |
| Select the target directory for SAP GUI for Windows 7.20. |        |        |
| C:\Program Files\SAP\FrontEnd                             |        | Browse |
|                                                           | 10     |        |
|                                                           |        |        |
|                                                           |        |        |
| SAP                                                       | < Back | Cancel |

Нажимаем Next

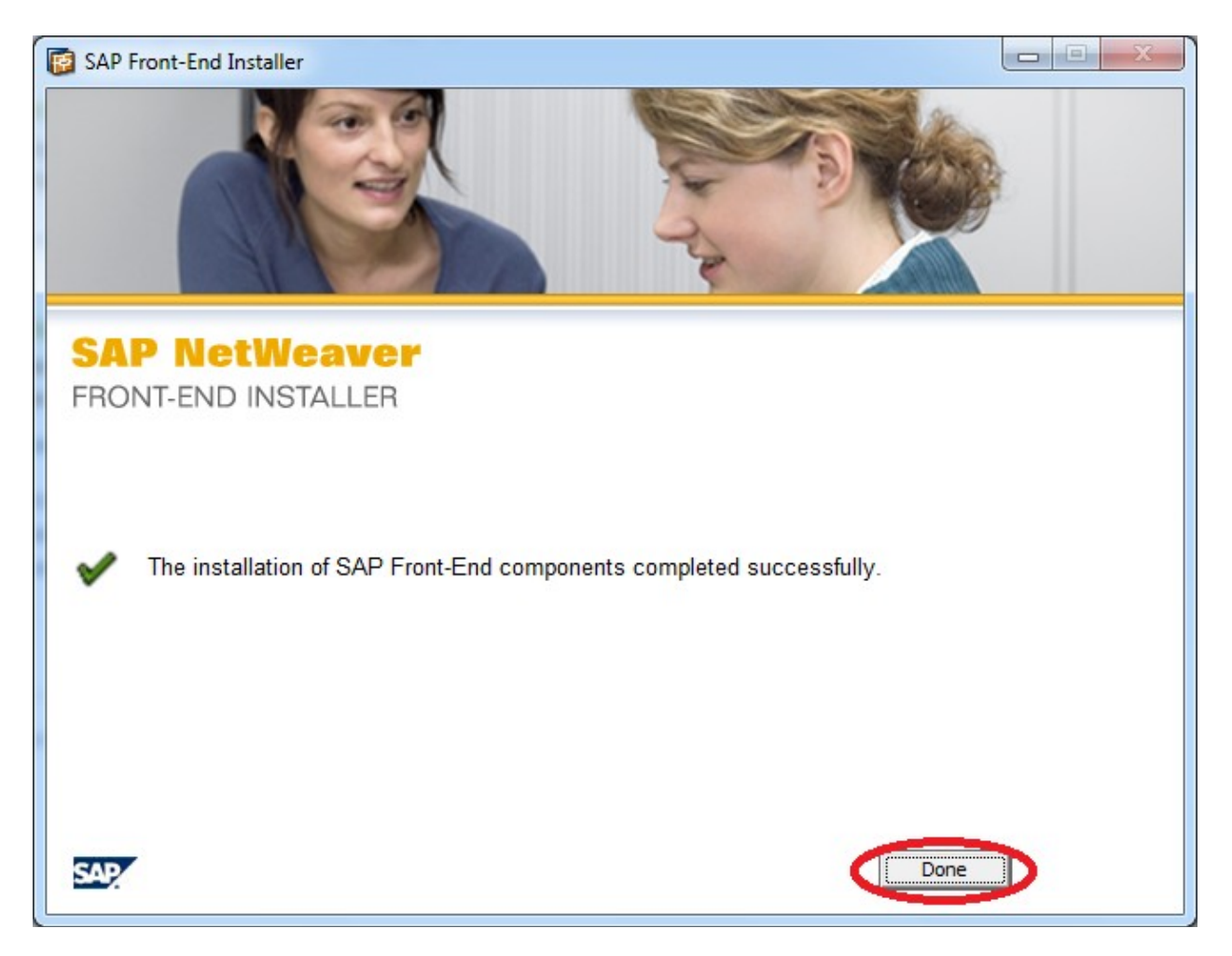

#### Нажимаем Done

Параметры подключения:

В файл %SYSTEM%\system32\drivers\etc\services необходимо добавить строку:

sapmsERP 3601/tcp

# Внимание! если эта строка добавлена в конец файла - она обязательно должна быть завершена символом перевода строки.

Нажимаем в Содержании SAP GUI for Windows

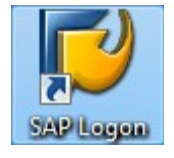

На рабочем столе запускаем ярлык показанный выше **SAP Logon**.

| ☞ SAP Logon 720                                                       |         |                  |        |
|-----------------------------------------------------------------------|---------|------------------|--------|
| Вход в систему Разовый вход                                           | ) î 🛯 🖿 |                  | ¥      |
| <ul> <li>Favorites</li> <li>Shortcuts</li> <li>Connections</li> </ul> | Имя     | Описание системы | ИдСерв |

### Нажимаем на «Пустой лист» создаем новое подключение

| создать новую сист | темную запись                                                                                                    |      |
|--------------------|----------------------------------------------------------------------------------------------------|------|
|                    | Нов.<br>Выберите одну из доступных систем из из списка, предлагаемого ниже. Первый пункт спи<br>позволяет определить системные параметры самостоятельно. | іска |
|                    | Г Поиск: Сбросить фильтр                                                                                                    | )    |
|                    | ИдС Настояние                                                                                                    |      |
|                    | Определяемая пользователем                                                                                                    |      |
|                    |                                                                                                    |      |
|                    |                                                                                                    |      |
|                    |                                                                                                    |      |
|                    |                                                                                                    |      |
|                    |                                                                                                    |      |
|                    |                                                                                                    |      |
|                    |                                                                                                    |      |
|                    |                                                                                                    |      |
|                    |                                                                                                    |      |
|                    |                                                                                                    |      |
|                    |                                                                                                    |      |
|                    |                                                                                                    |      |
|                    | Если для указанной системы необходим SAProuter, отличный от предлагаемого по умолчан                                                                     | нию, |
|                    | е о можно вворать из раскрывающеї ося стійска.                                                                                                    |      |
|                    | SAProuter:                                                                                                    | -    |
|                    |                                                                                                    |      |
|                    | Справка Отменить < <u>Н</u> азад Дальше > Готово                                                                                                    |      |

Нажимаем Дальше

| Создать новую сист | емную запись                                                                                        | ×                                                                                                    |
|--------------------|----------------------------------------------------------------------------------------------------|----------------------------------------------------------------------------------------------------|
|                    | Выберите тип соединения и г<br>получения описания, предлаг<br>Кнопки 'Дальше >' и ' <u>Г</u> отово' | при необходимости задайте системные параметры. Для<br>аемого системой, оставьте поле описания незаполненным.<br>активны только если введены все необходимые данные. |
|                    | Тип соединения:                                                                                     | Выбор группы/сервера                                                                                                    |
|                    | Параметры - системное со                                                                            | опСпец. для пользователя сервер приложений                                                                                                    |
|                    | Описание:<br>Сервер приложений:<br>Номер инстанции:<br>ИдСистемы:<br>Стринг SAProuter:              |                                                                                                    |
|                    | Использовать эту страни                                                                             | цу в качестве стартовой для создания других записей. Всту                                                                                                    |
|                    | Справка                                                                                             | <u>Отменить</u> < <u>Н</u> азад <u>Д</u> альше > <u>Г</u> отово                                                                                                    |

На галочку выбираем Спец. для пользователя сервер приложений и прокручиваем колесо мышки вверх-вних.

Параметры для SAP GUI:Описание:ERP (либо любое другое понятно название для пользователя)ИдСистемы:ERPСервер ссообщений: dl360.miac.lanSAP Router:/H/saprouter.miac.lan/S/3299Группа/сервер:LPU (для врачей/статистики) либо REG (для регистраторов)

| Создать новую системную зап     | ись                                                             |                                                                                                    | × |
|---------------------------------|-----------------------------------------------------------------|----------------------------------------------------------------------------------------------------|---|
| Выберит<br>получени<br>Кнопки ( | е тип соединения и<br>яя описания, предла<br>Дальше >'и "[отово | при необходимости задайте системные параметры. Для<br>згаемого системой, оставьте поле описания незаполненным.<br>'активны только если введены все необходимые данные.                                                                                                    |   |
| Тип сое,                        | динения:                                                        | Спец. для пользователя сервер приложений 💌                                                                                                    |   |
| Парами                          | етры - системное с                                              | редин.                                                                                                    | 1 |
| Опис                            | ание:                                                           | ERP                                                                                                    |   |
| ИдСи                            | стемы:                                                          | ERP 🔻                                                                                                    |   |
| Серв                            | ер сообщений:                                                   | dl360.miac.lan                                                                                                    |   |
| SAP                             | outer:                                                          | /H/saprouter.miac.lan/S/3299                                                                                                    |   |
| Групт                           | па/сервер:                                                      |                                                                                                    |   |
| Номе                            | ер инстанции:                                                   |                                                                                                    |   |
|                                 | льзовать эту страні                                             | IREG<br>SPACE<br>dl360.miac.lan (dl360_ERP_01, DIA UPD ENQ BTC SPO UP2 I<br>sap-dia1.miac.lan (sap-dia1_ERP_00, DIA BTC SPO ICM)<br>sap-dia3.miac.lan (sap-dia3_ERP_00, DIA BTC ICM)<br>sap-dia4.miac.lan (sap-dia4_ERP_00, DIA BTC ICM)<br>ицу в качестве стартовой для создания других записей. Всту |   |
|                                 |                                                                 |                                                                                                    |   |
|                                 | Справка                                                         | Отменить < Назад Дальше > Готово                                                                                                    |   |

Заполняем с сайта информацию и на галочку выбираем LPU или REG в зависимости, где стоит компьютер

| темную запись                                                                                    |                                                                                                    | 2                                                                                                    |
|--------------------------------------------------------------------------------------------------|----------------------------------------------------------------------------------------------------|----------------------------------------------------------------------------------------------------|
| Выберите тип соединения и<br>получения описания, предла<br>Кнопки 'Дальше >'и ' <u>Г</u> отово   | при необходимости задайте системные параметры. Для<br>агаемого системой, оставьте поле описания незаполненным.<br>' активны только если введены все необходимые данные.                                                                                            |                                                                                                    |
| Тип соединения:                                                                                  | Спец. для пользователя сервер приложений 🔹                                                                                                    |                                                                                                    |
| Параметры - системное с                                                                          | редин.                                                                                                    |                                                                                                    |
| Описание:<br>ИдСистемы:<br>Сервер сообщений:<br>SAProuter:<br>Группа/сервер:<br>Номер инстанции: | ERP<br>ERP<br>dl360.miac.lan<br>/H/saprouter.miac.lan/S/3299<br>DO                                                                                                    |                                                                                                    |
| Использовать эту страни                                                                          | ицу в качестве стартовой для создания других записей. Всту                                                                                                    |                                                                                                    |
|                                                                                                  | темную запись<br>Выберите тип соединения и<br>получения описания, предла<br>Кнопки 'Дальше >' и ' <u>Г</u> отово<br>Тип соединения:<br>Параметры - системное с<br>Описание:<br>ИдСистемы:<br>Сервер сообщений:<br>SAProuter:<br>Группа/сервер:<br>Номер инстанции: | темную запись<br>Выберите тип соединения и при необходимости задайте системные параметры. Для<br>получения описания, предлагаемого системой, оставьте поле описания незаполненным.<br>Кнопки 'Дальше >' и '[отово' активны только если введены все необходимые данные.<br>Тип соединения:<br>Спец. для пользователя сервер приложений<br>Параметры - системное соедин.<br>Описание:<br>ЕRP<br>ИдСистемы:<br>Сервер сообщений:<br>dl360.miac.lan<br>SAProuter:<br>Группа/сервер:<br>Юмер инстанции:<br>ОС |

## Нажимаем Дальше

| здать новую системную запись                                                                           | оп ]<br>ой безопасности<br>мен данными) |
|----------------------------------------------------------------------------------------------------|-----------------------------------------|
| Выберите сетевые параметры настройки.                                                                  |                                         |
| Параметры безопасной сети                                                                              |                                         |
| С Активировать Secure Network Communication                                                            |                                         |
| SNC-имя                                                                                                |                                         |
| О Аутентификация                                                                                       |                                         |
| ОЦелостность                                                                                           |                                         |
| О Кодирование<br>Доступны параметры максимальной безопасности                                          |                                         |
| Параметры сети                                                                                         |                                         |
| <ul> <li>Быстрое соединение (LAN)</li> <li>Медленное соединение (сокращенный обмен данными)</li> </ul> |                                         |
|                                                                                                    |                                         |
| Справка Отменить < <u>Н</u> азад Дальше > Сотово                                                       |                                         |

Нажимаем Дальше

| оздать новую си | истемную запись                                                                     |                                                                            |   |
|-----------------|-------------------------------------------------------------------------------------|----------------------------------------------------------------------------|---|
|                 | Выберите язык ввода/отображения фронтэнд                                            | а и загрузите/выгрузите кодовую страницу.                                  |   |
|                 | Настройка языка                                                                     |                                                                            |   |
|                 | Язык определяет кодовую страницу для ко<br>приложений.                              | оммуникации между SAP GUI и серверами                                      |   |
|                 | Язык:                                                                               | нию                                                                        | I |
|                 | L                                                                                   |                                                                            | 1 |
|                 |                                                                                     |                                                                            |   |
| 1               | Кодировка загрузки/выгрузки                                                         |                                                                            |   |
|                 | Здесь определяется кодировка файлов, по<br>будет сохранен или уже сохранен на жести | еренесенных из бэкэнда или в бэкэнд. Файл<br>ком диске компьютера-клиента. |   |
|                 | Кодировка: (По умолча                                                               | анию - ANSI для систем уникода) 🔹                                          |   |
|                 |                                                                                     |                                                                            |   |
|                 |                                                                                     |                                                                            |   |
|                 |                                                                                     |                                                                            |   |
| -               |                                                                                     |                                                                            |   |
|                 |                                                                                     |                                                                            |   |
|                 |                                                                                     |                                                                            |   |

Нажимаем Готово